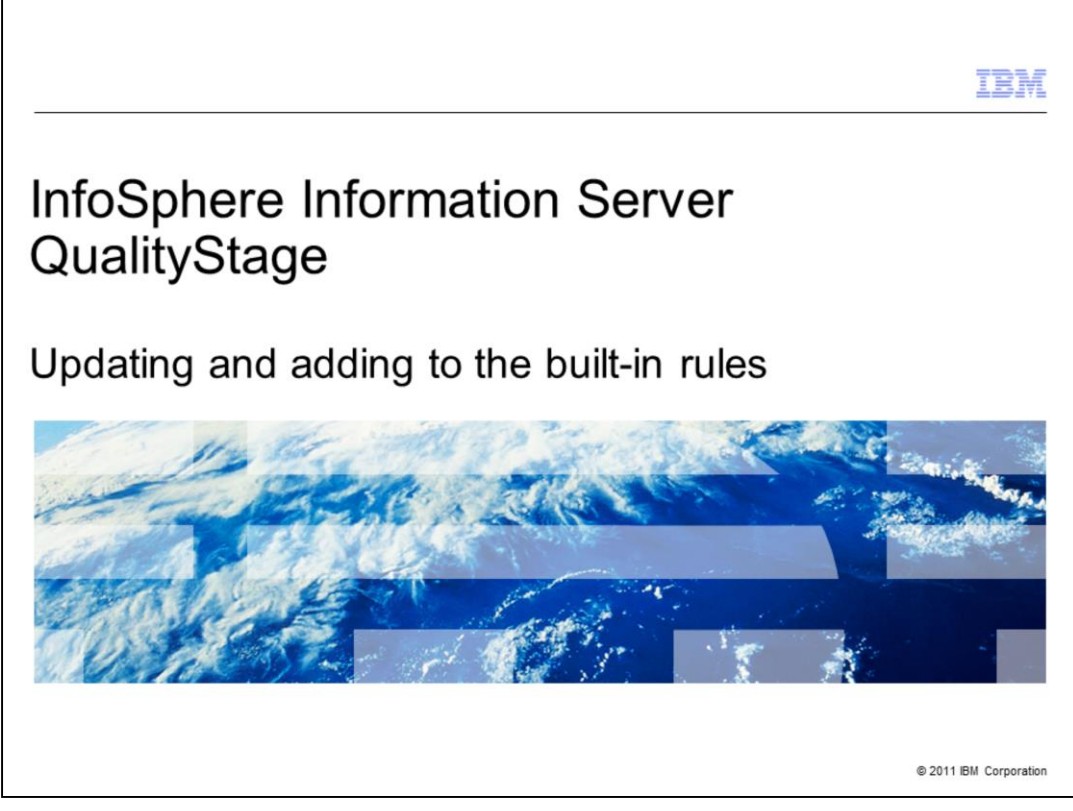

This presentation will discuss how to update or add new QualityStage Postal validation rules to InfoSphere Information Server version 8.

|                                                                        | IBM                    |
|------------------------------------------------------------------------|------------------------|
| Objectives                                                             |                        |
|                                                                        |                        |
|                                                                        |                        |
| <ul> <li>Understand where to find QualityStage rule updates</li> </ul> |                        |
| <ul> <li>How to update already installed rule sets</li> </ul>          |                        |
| <ul> <li>How to add new rule sets that are available</li> </ul>        |                        |
|                                                                        |                        |
|                                                                        |                        |
|                                                                        |                        |
|                                                                        |                        |
|                                                                        |                        |
|                                                                        |                        |
|                                                                        |                        |
|                                                                        |                        |
|                                                                        |                        |
|                                                                        |                        |
| 2 Updating and adding to the built-in rules                            | © 2011 IBM Corporation |

The objectives of this presentation are to understand how to locate new and updated InfoSphere Information Server QualityStage Postal Validation rules. It will explain how to update the already installed rules and how to add new rule sets as they become available.

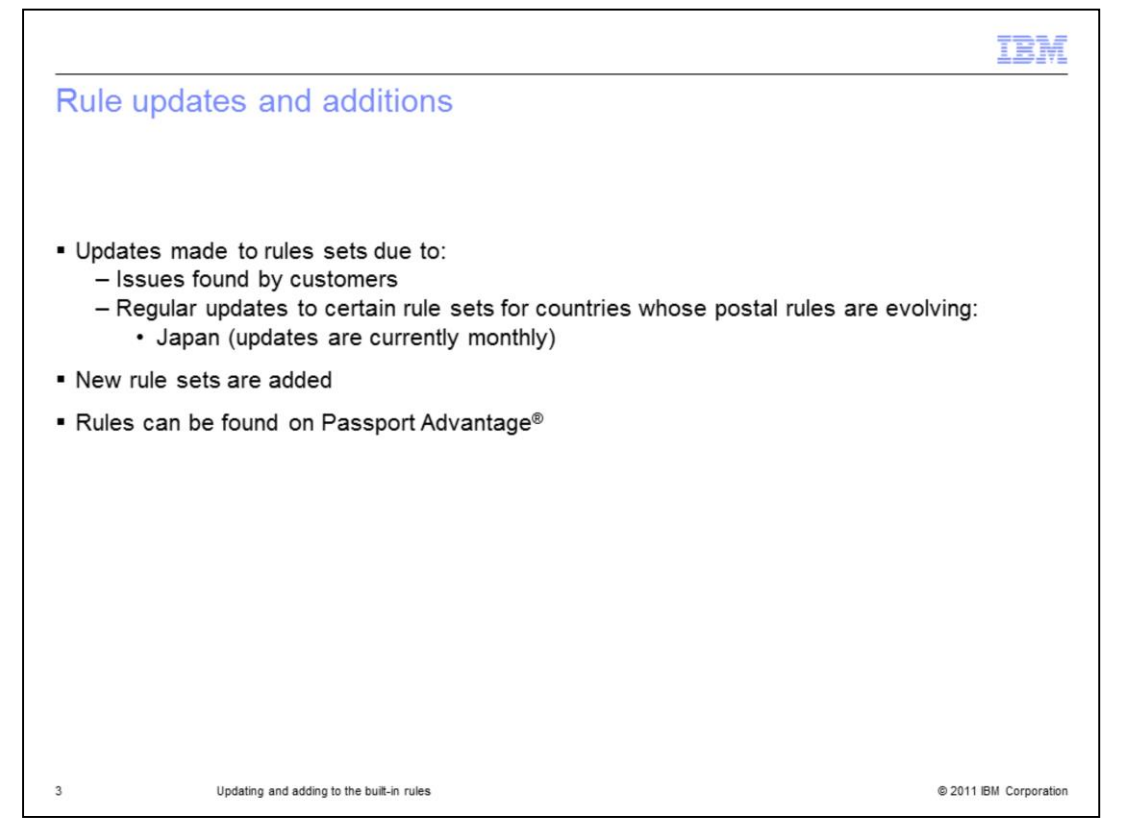

InfoSphere Information Server QualityStage ships pre-existing postal validation rules for various countries. On occasion, outside of a release, updates are made to these rules. These updates can be due to several reasons. One reason is to address defects or enhancements requested by customers. Regular updates are made to the Japanese rule sets to address its evolving postal system. Currently, these updates are made monthly. To address the growing demand, new rule sets are made available for additional countries. Recently, rule sets have been added for several Latin American countries and Korea. Updates can be found on Passport Advantage.

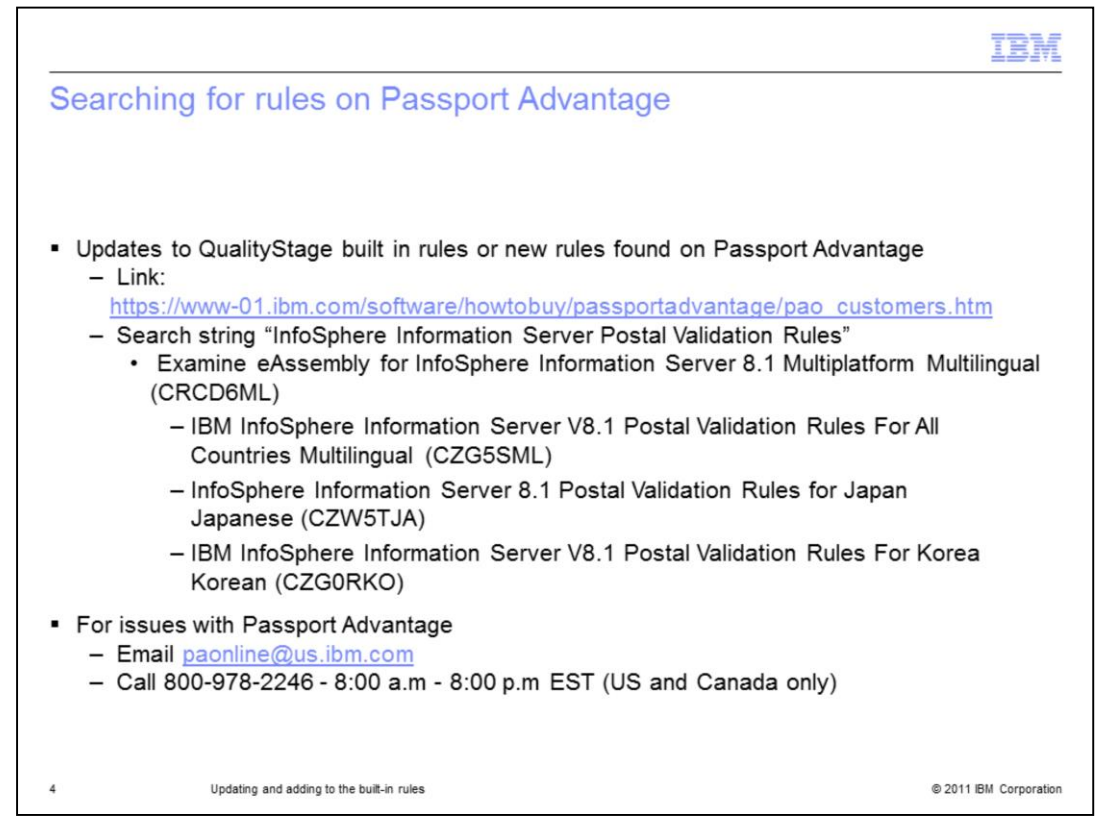

You can see if there are any updates to rules for a release of Information Server on Passport Advantage. Once it is determined that an update is available, download it from Passport Advantage.

The best way to search Passport Advantage for the QualityStage Postal Validation Rules is to enter the string "InfoSphere Information Server Postal Validation Rules" in the Search String box. This will bring up several eAssemblies. When the eAssembly for your Information Server version is opened, you will see the Postal Validation Rule updates for QualityStage rules that are available. In the example, there are three updates that can be downloaded and applied to Information Server.

If issues are encountered within Passport Advantage, send an email to paonline@us.ibm.com or in the US and Canada, call 800-978-2246 between the hours of 8:00 a.m - 8:00 p.m Eastern time.

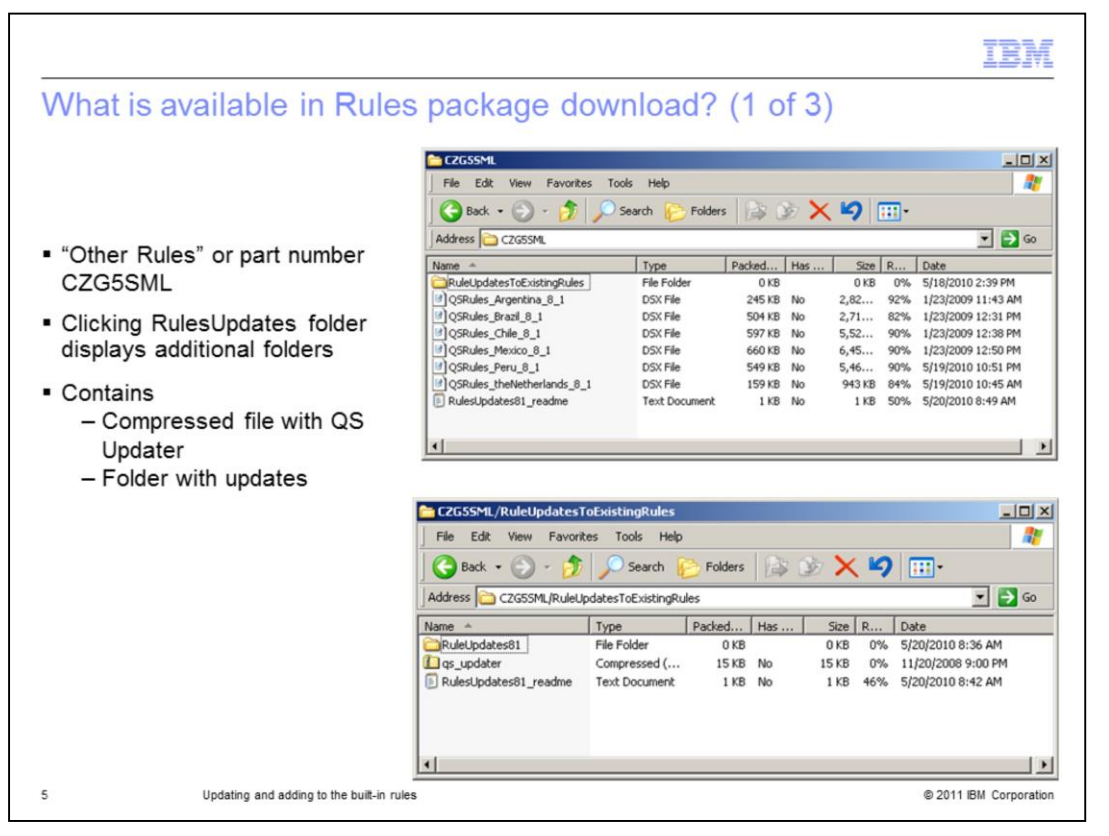

In this example, when the part number CZG5SML is downloaded, it is a compressed, zipped file called InfoSrv\_v81\_postalrules. Upon opening this compressed, zipped file, there is a folder referencing the part number, in this case, CZG5SML. Under /CZG5SML, there are jobs that represent the new rule sets. You can import the dsx to bring in the rules into your project. If you have already received these rules and only want updates to them, then you go into the RuleUpdates81 folder to get the updates.

There is a readme file that will describe what is in the download package. The contents of the readme is described in detail in a couple of slides. There are several job designs that contain the actual rules. There is also a folder that contains updates, in the event that the rule sets are already installed in the QualityStage project.

|                                                                                                    | IBA |
|----------------------------------------------------------------------------------------------------|-----|
| What is available in Pules package downloaded? (2 of 3)                                                                                                    |     |
| maths available in Rules package downloaded: (2 01 3)                                                                                                    |     |
|                                                                                                    |     |
|                                                                                                    |     |
| Components of Argenting rule set                                                                                                    |     |
|                                                                                                    |     |
| COSSML/RuleUpdatesTobxistingRules/RuleUpdates81/Argentina                                                                                                    |     |
| File Edit View Favorites Tools Help                                                                                                    |     |
| 🙆 Back + 🙆 + 👘 💿 Search 🚱 Folders 🔯 🥸 🗙 💋 🚥 -                                                                                                    |     |
|                                                                                                    |     |
| Address 🔁 CZGSSML/RuleUpdatesToExistingRules/RuleUpdates81/Argentina 🗾 🛃 🚱                                                                                                    |     |
| Name ~ Type Packed Has Size R Date                                                                                                    |     |
| ARADOR File Folder 0 KB 0 KB 0% 5/20/2010 8:34 AM                                                                                                    |     |
| ARAREA File Folder 0 KB 0 KB 0% 5/20/2010 8:34 AM                                                                                                    |     |
| CARNAME File Folder 0 KB 0 KB 0% 5/20/2010 8:34 AM                                                                                                    |     |
| CARPREP File Folder 0 KB 0 KB 0% 5/20/2010 8:34 AM                                                                                                    |     |
|                                                                                                    |     |
|                                                                                                    |     |
|                                                                                                    |     |
|                                                                                                    |     |
| Files that make up Argentina Address rule set                                                                                                    |     |
| Files that make up Argentina Address rule set                                                                                                    |     |
| Files that make up Argentina Address rule set                                                                                                    |     |
| Files that make up Argentina Address rule set                                                                                                    |     |
| Files that make up Argentina Address rule set                                                                                                    |     |
| Files that make up Argentina Address rule set  Files that make up Argentina Address rule set  Address Construction and the file of the file of the fi |     |
| Files that make up Argentina Address rule set                                                                                                    |     |
| Files that make up Argentina Address rule set     COSSMURALINGUIDES TO INTERPRETENTION ADDR     File Edit View Favorites Tools Help     Sack                                                                                                    |     |
| Files that make up Argentina Address rule set     Files that make up Argentina Address rule set     for the former for the former former      |     |
| Files that make up Argentina Address rule set         * Files that make up Argentina Address rule set         * Good and a set of the set of the set                                                                                   |     |
| Files that make up Argentina Address rule set      Files that make up Argentina Address rule set      Korossi (Kuletpidtes) (Kuletpidtes)     |     |
| Files that make up Argentina Address rule set         Image: Construct State State Stat                                                         |     |
| Files that make up Argentina Address rule set     Files that make up Argentina Address rule set     Cosset (Ruleboldes) Ruleboldes) Ruleboldes) (Anador     File St Verv Favores Tools Help     Folders     Cosset, Ruleboldes) Ruleboldes) (Ruleboldes) (Ruleboldes) (Ruleboldes) (Ruleboldes)     Folders     Cosset, Ruleboldes) Ruleboldes) (Ruleboldes) (Ruleboldes) (Ruleboldes)     Folders     Cosset, Ruleboldes) Ruleboldes) (Ruleboldes) (Ruleboldes) (Ruleboldes)     Folders     Folders     Fol     |     |
| Files that make up Argentina Address rule set      Files that make up Argentina Address rule set      Files that make up Argentina Address rule set      Files the file of the file of the file o     |     |
| Files that make up Argentina Address rule set     Set     Set         |     |
| Files that make up Argentina Address rule set     Set     Set         |     |
| Files that make up Argentina Address rule set     Files that make up Argentina Address rule set     Set     Set       |     |

When the RulesUpdatesToExistingRules folder is opened, there is a folder for the rules updates, a zip file for the qs\_updater and a readme file, that is discussed in the next slide. Upon opening the RulesUpdates81 folder, there are several folders for each of the Latin American country's rule sets that have been updated. There are also updates to other rules such components of the Argentina rule set, Address, Area, Name, and Prep.

Opening up the folder for Argentina will display the folders in the top image displayed on this slide. There are folders for each of the components of the Argentina rule set – Address, Area, Name and PREP.

The next image shows the individual files that comprise the address rule set component of the Argentina rules.

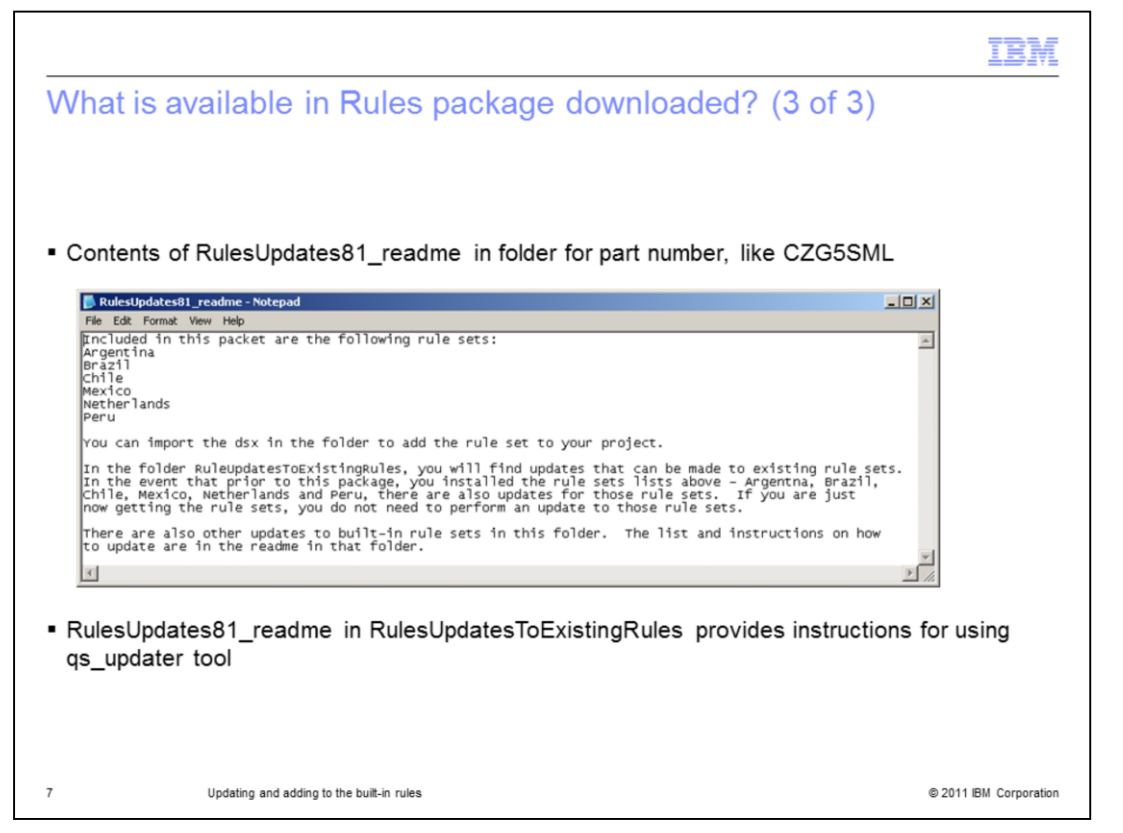

To better understand all that is in the Rules package that was downloaded, review the readme file. This file discusses what updates and additions can be found in the package. The image displayed on this slide indicates that there are Latin American rule sets that can be added to a QualityStage project, if they have not already been added. If the Latin American rule sets have been previously added, there are updates to these rule sets. Also, there are updates to some of the rule sets that ship with QualityStage 8.1.

There is also a readme file in the Updates folder. This readme file provides instructions on how to use the qs\_updater tool to update rule sets that are already existing in the QualityStage project.

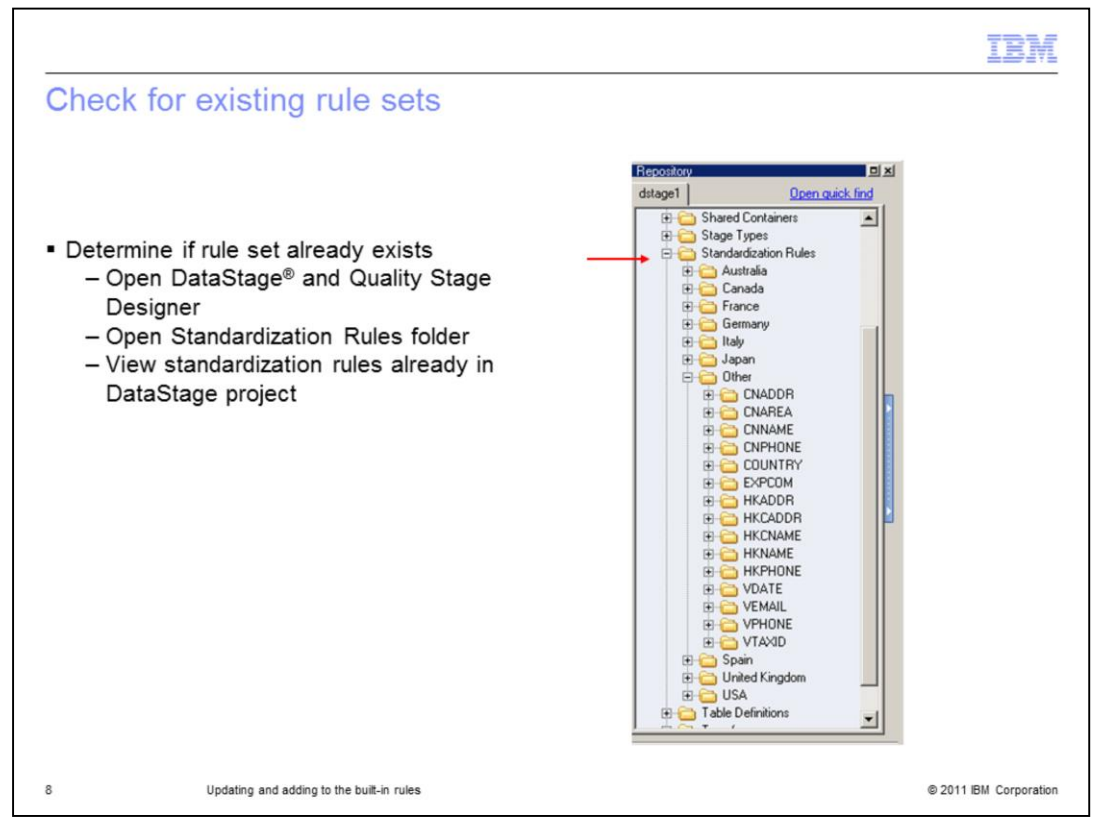

The easiest way to determine if a rule set already exists in a QualityStage project is to log into the project using IBM InfoSphere DataStage and QualityStage Designer.

In the project tree view, open the Standardization Rules folder. In this example, there are rules for Australia, Canada, France, Germany, Italy, Japan, Spain, United Kingdom and the USA. You will also see that the folder "Other" contains rules for China – both Mainland and Hong Kong and some other rules.

| Update rules already availa                                                                                                    | ble (1 of 2)                                                                                                    |
|----------------------------------------------------------------------------------------------------|----------------------------------------------------------------------------------------------------|
| - Obeelu if wile oot hee everyidee                                                                                                    | Entropol Pattern - UNANNE     Classification Imput Pattern Input Text     Unbundled Pattern Unbundled Text     Input Pattern     Enter tryo Pattern     Classification Legend     Classification Legend                                                                                                    |
| Save overrides by exporting rule se                                                                                                    | A - Addreviduoru Mingellingi      C - Aggend this code to current pattern      Used Overside     Codenic     Codenic                                                                                                    |
| Items to export Name Description DUSCRATOR DUSCRATOR DUSCRATOR DUSCRATOR DUSCRATOR DUSCRATOR DUSCRATOR DUSCRATE DUSCRATE | Folder gah     In     Standardsninn Ruler VISAVIS. I     Standardsninn Ruler VISAVIS. I     Standardsninn Ruler VISAVIS. I     Standardsninn Ruler VISAVIS. I     Standardsninn Ruler VISAVIS. I     Standardsninn Ruler VISAVIS. I                                                                                                    |
| ET USAME<br>ET USAME<br>ET USAME<br>ET USAME<br>ET USAME<br>ET USAME<br>ET USAME                                                                                                    | All Standardsmin Rule (USAUS).<br>USendedision Rule (USAUS).<br>de Ser In Unit.<br>USendedision Rule (USAUS).<br>USendedision Rule (USAUS).<br>USENDEDISION (USAUS).<br>USENDEDISION (USAUS). |
| Drange selection: <u>Add</u> Ferrary <u>Selecta</u> Job components to export.     E-goot pib designs without executables     P E-school geodority items     T Include gloppedent items                                                                                                    | 2 Ontone                                                                                                    |
| Export to tile<br>(C - trap/USNAME<br>Type of export<br>das                                                                                                    | Append to existing life                                                                                                    |
| 12 items relected for export. 7 of these items will be<br>9 Updating and adding to the built-in rules                                                                                                    | Dove Help                                                                                                    |

If the latest rule set updates are to be applied to a project, there are a couple areas of consideration. Any enhancements made to an existing, pre-built, rule set will only be made through overrides. You can look to see if there are any overrides for a rule set with DataStage Designer. Open the SET file of the rule set and click Overrides in the Rules Management window. It will launch the dialog box for overrides. If there are any overrides defined, you will see it on one of the tabs of this window. This example shows the USNAME rule set Input Pattern with no overrides.

Save any overrides that may have been created out to a file. This is a good back-up measure and should not be necessary for most updates.

To save the overrides, export the rule set. For instance, to export the USNAME rule set and save the overrides, right click the folder in the repository view and select Export. Be sure to select in the Job Components to export section, "Export job designs without executables". Check the option "Exclude read-only items" as shown in the red rectangle in the image displayed on this slide. This will export only those items of the rule set that are editable.

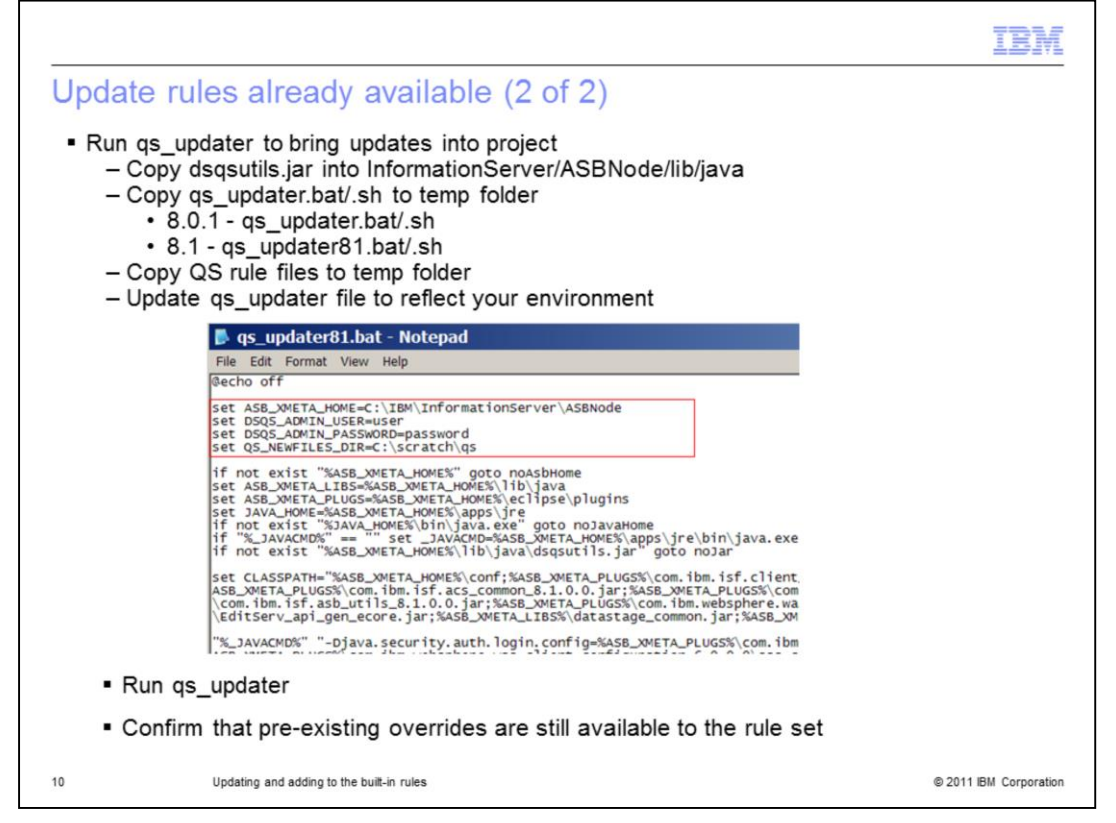

Next, import the updated rule set into the project. Each of the downloads provides documentation for how to update the rule set. For the part number CZG5SML discussed earlier, there is the folder RuleUpdatesToExistingRules. Within that folder is a qs\_updater.zip. When this folder is extracted, the qs\_updater\_readme.txt contains all of the information necessary to update the rule sets.

The steps are to copy the dsqsutils.jar file into the InformationServer/ASBNode/lib/java directory. Copy qs\_updater into a temporary folder. For Information Server 8.0.1, use qs\_updater.bat for Windows<sup>®</sup> and qs\_updater.sh for UNIX<sup>®</sup>. For Information Server 8.1, use qs\_updater81.bat for Windows and qs\_updater81.sh for UNIX. Copy the QS rules files to the temporary folder. Update the qs\_updater file to reflect your environment. The section necessary to be edited is displayed in red on this slide. Finally, run the qs\_updater to update the rule sets.

The qs\_updater tool will update the read-only files that have been updated and should leave the overrides intact. Open the rule set in DataStage Designer and confirm that the original overrides are intact. If they no longer exist, import the dsx that was created and it will add the overrides back to the rule set.

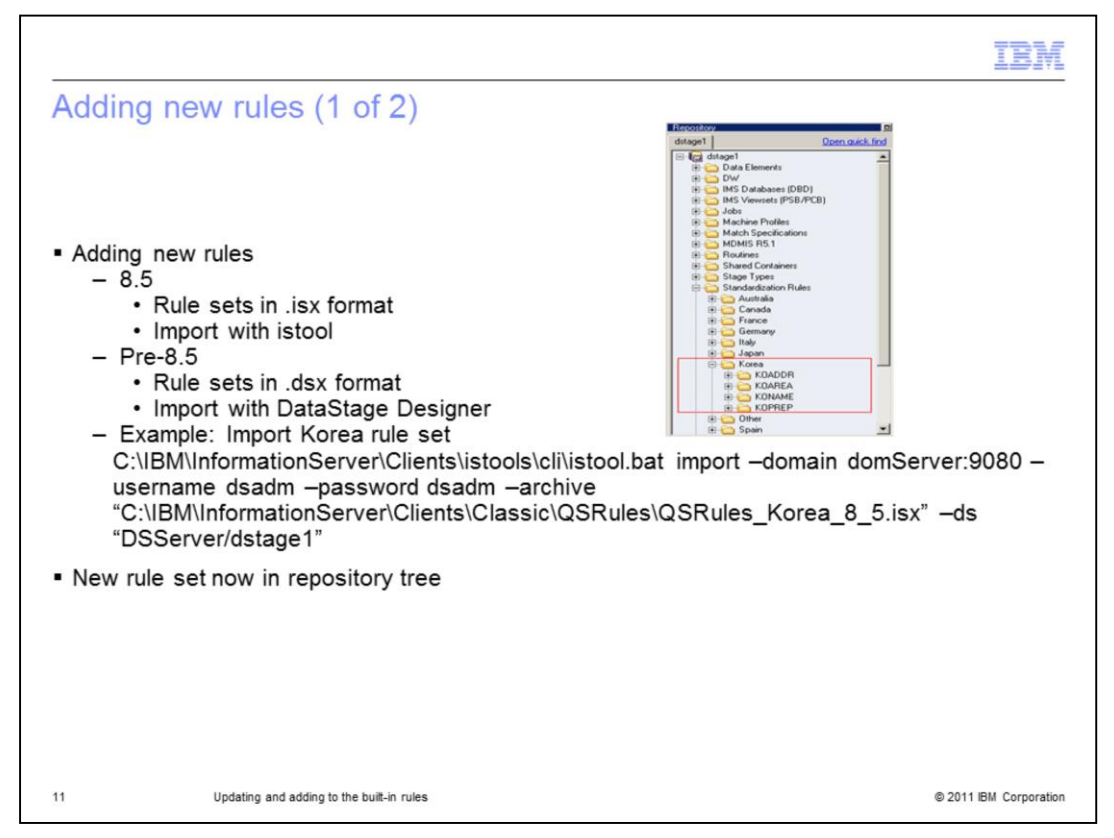

The new rule sets or updates to rule sets are provided in either a dsx or isx format. For release 8.5 and later, an isx is used. For earlier releases, a dsx is used.

For example, to import the Korea rule set into a project in Information Server 8.5, find an isx file for the rule set. For an isx file, use the istool command to import the rule set. The rule sets for Information Server 8.5 that are included but not in the pre-built list, can be found with the Information Server install under Clients/Classic/QSRules. The istool can be found in Clients/istools/cli. The command displayed on this slide will import the Korea rule set into the dstage1 project on the Information Server server DSServer.

If the rule set is in a dsx format, import the rule set using DataStage Designer to get the rule set into the project. Once the rule set is imported, look to the repository tree under Standardization Rules to find the new rule set.

| Adding new rules (2 of 2)                                                                                                    | IEM. InfoSphere Information Server Manager                                                                                                    | ° 0 12                         |
|----------------------------------------------------------------------------------------------------|----------------------------------------------------------------------------------------------------|--------------------------------|
| <ul> <li>8.5         <ul> <li>Imported isx file using InfoSph<br/>Information Server Manager</li> <li>Import archive into project dsta<br/>domain WB-ASMITH-DSK</li> </ul> </li> </ul> | Pie Edt Window Help<br>Pie Edt Window Help<br>Pie Edt W | Searth metadata aquata in 1997 |
|                                                                                                    | Import Archive Select a project name and dick OK to import.  Project name:  Wes-ARMTH-OCK(dstage1  Replace existing items                                                                                                    |                                |
| <ul> <li>Importing into project dstage1</li> </ul>                                                                                                    | nporting archive QSQA2K3-MARS/TJF_Work/Standardzation Rules/Korea/KONAME/KC                                                                                                    |                                |

In 8.5, the new rules can also be imported with the InfoSphere Information Server Manager. Launch InfoSphere Information Server Manager and expand your domain and project that you want the rules added to. Right click the Project and select Import. When the import dialog appears, find the isx file that contains the rule set and click Open.

The screen capture displayed on this slide shows the Import Archive for the Korea rule set. Click the Import button to import the rule set into the project. It will bring up an Import dialog to confirm the project name in which to import the archive. Click OK after selecting the project for your domain. The bottom screen capture shows this dialog after the OK button has been clicked.

Once the rule set is imported, look to the repository tree under Standardization Rules to find the new rule set.

| Trademarks, disclaimer, and copyright information                                                                                                    |
|----------------------------------------------------------------------------------------------------|
|                                                                                                    |
| BM, the IBM logo, ibm.com, DataStage, InfoSphere, Passport Advantage, and QualityStage are trademarks or registered trademarks of Internationa                                                                                                    |
| Jusiness Machines Corp., registered in many jurisdictions worldwide. Other product and service names might be trademarks of IBM or other<br>companies. A current list of other IBM trademarks is available on the web at " <u>Copyright and trademark information</u> " at<br>http://www.ibm.com/legal/copytrade.shtml                                                                                                    |
| THE INFORMATION CONTAINED IN THIS PRESENTATION IS PROVIDED FOR INFORMATIONAL PURPOSES ONLY.<br>JNIX is a registered trademark of The Open Group in the United States and other countries.                                                                                                    |
| Other company, product, or service names may be trademarks or service marks of others.                                                                                                    |
| THE INFORMATION CONTAINED IN THIS PRESENTATION IS PROVIDED FOR INFORMATIONAL PURPOSES ONLY. WHILE EFFORTS WER<br>WADE TO VERIEY THE COMPLETENESS AND ACCURACY OF THE INFORMATION CONTAINED IN THIS PRESENTATION, IT IS PROVIDED<br>'AS IS" WITHOUT WARRANTY OF ANY KIND, EXPRESS OR IMPLIED. IN ADDITION, CONTAINED IN THIS PRESENTATION, IT IS PROVIDED<br>PRODUCT PLANS AND STRATEGY, WHICH ARE SUBJECT TO CHANGE BY IBM WITHOUT NOTICE. IBM SHALL NOT BE RESPONSIBLE FO<br>ANY DAMAGES ARISING OUT OF THE USE OF, OR OTHERWISE RELATED TO, HIS PRESENTATION OR ANY OTHER DOCUMENTATION.<br>VOTHING CONTAINED IN THIS PRESENTATION IS INTENDED TO, NOR SHALL HAVE THE EFFECT OF, CREATING ANY WARRANTIES OR<br>REPRESENTATIONS FROM IBM (OR ITS SUPPLIERS OR LICENSORS), OR ALTERING THE TERMS AND CONDITIONS OF ANY AGREEMED<br>OR LICENSE GOVERNING THE USE OF IBM PRODUCTS OR SOFTWARE. |
| © Copyright International Business Machines Corporation 2011. All rights reserved.                                                                                                    |
|                                                                                                    |
|                                                                                                    |
|                                                                                                    |
|                                                                                                    |

13

© 2011 IBM Corporation